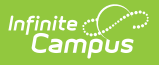

# Audit Attendance Report (Kentucky)

Last Modified on 01/31/2025 9:53 am CST

Tool Search: Audit Attendance Report

The Audit Attendance Report details the history of adding, updating, and deleting attendance records. This report is specific to the state of Kentucky.

Kentucky attendance works with cross-site enrolled students. See the Attendance Information for Cross-Site Students article for additional information.

| Audit Atte                        | ndance Report 🏠                                         | Attendance Office > Reports > Audit Attendance Rep                                                                                                    |
|-----------------------------------|---------------------------------------------------------|----------------------------------------------------------------------------------------------------|
| entucky Attendar                  | nce Audit Report                                        |                                                                                                    |
| This report prints                | the history of adding, updating and deleting attendance |                                                                                                    |
| Which students we                 | ould you like to include in the report?                 | Attendance Date Options                                                                                                    |
| Grade                             | All Students                                            | Date Range     To     To                                                                                                    |
|                                   | 09<br>10<br>11<br>12 v                                  | School Month   Month 1 (08/05/2024 - 08/30/2024)<br>Month 2 (08/31/2024 - 09/27/2024)                                                                                     |
| O Ad Hoc Filter                   |                                                         | Mohin 3 (09/20/2024 - 10/30/2024)                                                                                                    |
| elect staff membe<br>Staff Member | All Staff                                               | Month 5 (12/03/2024 - 01/10/2025) Month 6 (01/11/2025 - 02/07/2025) Month 7 (02/08/2025 - 03/07/2025) Month 8 (03/08/2025 - 04/11/2025) Month 8 (04/12/2025 - 05/12/2025) |
| Report Format: PD                 | FV                                                      | Month 10 (05/13/2025 - 06/09/2025)                                                                                                    |
|                                   | Generate Report                                         | Modification Date Options                                                                                                    |
|                                   |                                                         | Date Range                                                                                                    |

#### **Editor Fields**

| Field            | Description                                                                                                    |
|------------------|----------------------------------------------------------------------------------------------------|
| Grade            | Narrows the report results to students within a specific grade or grades. The options available depend on the school selected in the Campus toolbar. Press Shift to select multiple grades. |
| Ad hoc<br>Filter | Narrows the report results to those students who fit the criteria of a previously created Ad hoc filter. See the Filter Designer documentation for additional information.                  |
| Staff<br>Member  | Narrows the report results to attendance data modified by a specific staff member.                                                                                                    |
| Report<br>Format | Selection determines the format in which the report is generated. Options are PDF or DOCX.                                                                                                  |

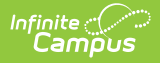

| Field                                         | Description                                                                             |
|-----------------------------------------------|-----------------------------------------------------------------------------------------|
| Attendance<br>Date<br>Options<br>Date Range   | Defines the report parameters to a specific date range of student attendance data.      |
| School<br>Month                               | Defines the report parameters to a specific month in the school calendar.               |
| Modification<br>Date<br>Options<br>Data Range | Defines the report parameters to a specific date range of attendance modification data. |

### **Generate Report**

- 1. Select which students to include in the report by either marking the **Grade** or **Ad hoc Filter** radio buttons.
  - When **Grade** is selected, further select which grade(s) to include. The options available depend on the school selected in the Campus toolbar. Press Shift on the keyboard to select multiple grades.
  - When **Ad hoc Filter** is selected, further select the previously created Ad hoc filter.
- 2. Select All Staff or a specific staff member from the **Staff Member** dropdown.
- 3. Define the reporting period by selecting the **Date Range** or **School Month** radio buttons from the **Attendance Date Options** section.
  - When **Date Range** is selected, enter two dates into the date fields or select the days using the calendar icons.
  - When **School Month** is selected, mark the checkbox next to the school month(s) to include in the report. Multiple checkboxes can be selected.
- 4. Optional: Enter a **Date Range** into the **Modification Date Options** section.
- 5. Select a format from the **Report Format** dropdown, either PDF or DOCX.
- 6. Click Generate Report.

### **Report Example**

In the example screenshot below, a single staff member and one month were selected from the report editor.

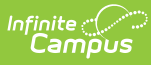

| Generated                     | 24<br>Fairdal<br>on 01/20/2025 1 | -25<br>le High<br>Louisville KY 40118<br>0:04:30 AM Page 1 of | 92  |         | Gra   | KY At<br>de: 09 Atten | tendance A<br>dance taken in M<br>Modified by | Audit Report<br>Ionth 1 Total Studen<br>Tracy | ats: 260 |    |
|-------------------------------|----------------------------------|---------------------------------------------------------------|-----|---------|-------|-----------------------|-----------------------------------------------|-----------------------------------------------|----------|----|
| Student                       | Date                             | Modification                                                  | ADU | 08:40   | 09:50 | 10:55                 | 11:35                                         | 12:40                                         | 02:15    | 03 |
| Abshir<br>Grade: 09 Gender: M | 08/27/2024                       | Tracy<br>08/27/2024 10:01                                     |     | LU: A U | 09:54 |                       |                                               |                                               |          |    |
|                               | 08/22/2024                       | , Tracy                                                       |     |         |       | Who                   | le Day Absence                                | PNE: A E                                      |          |    |
|                               |                                  | , Tracy                                                       |     |         |       | Who                   | ole Day Absence                               | AU: A U                                       |          |    |
|                               | 08/20/2024                       | , Tracy                                                       |     |         |       | Whe                   | ole Day Absence                               | AU: A U                                       |          |    |
|                               | 08/16/2024                       | , Tracy                                                       |     |         |       | Who                   | ole Day Absence                               | AU: A U                                       |          |    |
|                               | 08/15/2024                       | , Tracy                                                       |     |         |       | Who                   | ole Day Absence                               | AU: A U                                       |          |    |
|                               | 08/14/2024                       | , Tracy                                                       |     |         |       | Who                   | ole Day Absence                               | AU: A U                                       |          |    |
|                               | 08/13/2024                       | , Tracy                                                       |     |         |       | Whe                   | ole Day Absence                               | AU: A U                                       |          |    |
|                               | 08/12/2024                       | , Tracy                                                       |     |         |       | Who                   | le Day Absence                                | PNE: A E                                      |          |    |
|                               |                                  | , Tracy                                                       |     |         |       | Whe                   | ole Day Absence                               | AU: A U                                       |          |    |
|                               |                                  |                                                               |     |         |       |                       |                                               |                                               |          |    |
|                               | A: Add D                         | : Delete U: Update                                            |     | Unexc   | used  | Excused               |                                               | Exempt                                        |          |    |

# **Report Layout**

| Data Element | Description                                                                                                    | Location                                                                                                    |  |  |
|--------------|----------------------------------------------------------------------------------------------------|----------------------------------------------------------------------------------------------------|--|--|
| Header       | Displays the school year, name of the<br>school, the school's address, the report<br>generation date, and the number of<br>pages of the report. | School Information > Name,<br>Address                                                                                                    |  |  |
| Student      | The student's last name, first name,<br>student identification number, grade,<br>and gender.                                                    | Demographics > Last Name,<br>First Name, Student<br>Identification Number, Grade,<br>Gender<br>identity.lastName,<br>identity.firstName,<br>identity.stateID. |  |  |
|              |                                                                                                    | identity.grade, identity.gender                                                                                                    |  |  |
| Date         | The day of attendance.                                                                                                    | Student Attendance tool                                                                                                    |  |  |

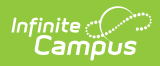

| Data Element | Description                                                                                                    | Location                 |  |  |
|--------------|----------------------------------------------------------------------------------------------------|--------------------------|--|--|
| ADU          | Indicates the attendance record was added, deleted, or updated.                                                                                                    | Student Attendance tool  |  |  |
| Time         | A bar graph displaying the school day,<br>with red, blue, and/or green lines<br>signifying the student's absence time<br>was Unexcused (red), Excused (blue),<br>or Exempt (green). This also shows the<br>attendance code associated with the<br>absence. | Student Attendance tool. |  |  |